Module hydraulique intérieur

# **MIT iSystem**

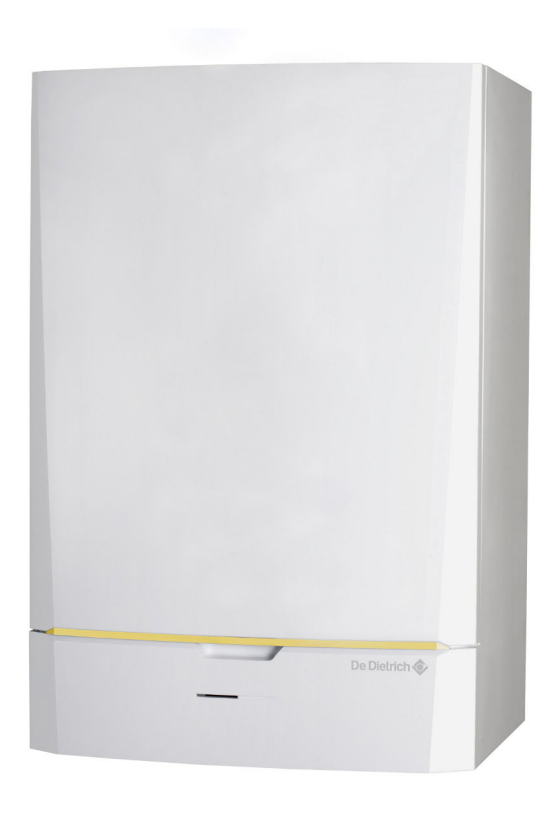

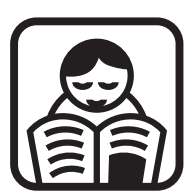

# Notice d'utilisation

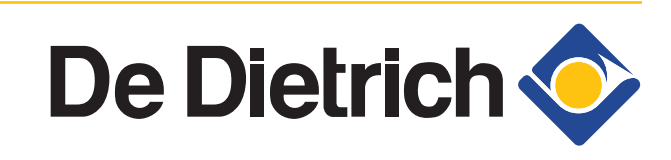

FR

300025044-001-01

# Sommaire

| 1 | Introduction            |         |                                  |                                                                                                    | 4                          |
|---|-------------------------|---------|----------------------------------|----------------------------------------------------------------------------------------------------|----------------------------|
|   |                         | 1.1     | Symbo                            | oles utilisés                                                                                                    | 4                          |
|   |                         |         | 1.1.1<br>1.1.2                   | Symboles utilisés dans la notice<br>Symboles utilisés sur l'équipement                                                                                                    | 4<br>4                     |
|   |                         | 1.2     | Abrév                            | iations                                                                                                    | 5                          |
|   |                         | 1.3     | Génér                            | alités                                                                                                    | 5                          |
|   |                         |         | 1.3.1<br>1.3.2<br>1.3.3          | Responsabilité du fabricant<br>Responsabilité de l'installateur<br>Responsabilité de l'utilisateur                                                                                                    | 5<br>6<br>6                |
|   |                         | 1.4     | Homo                             | logations                                                                                                    | 6                          |
|   |                         |         | 1.4.1                            | Certifications                                                                                                    | 6                          |
| 2 | Consignes de sécurite   | é et re | comma                            | andations                                                                                                    | 7                          |
|   |                         | 2.1     | Consi                            | gnes de sécurité                                                                                                    | 7                          |
|   |                         | 2.2     | Recon                            | nmandations                                                                                                    | 7                          |
| 3 | Description             |         |                                  |                                                                                                    | 8                          |
|   |                         | 3.1     | Descr                            | iption générale                                                                                                    | 8                          |
|   |                         | 3.2     | Tablea                           | au de commande                                                                                                    | 8                          |
|   |                         |         | 3.2.1<br>3.2.2<br>3.2.3          | Description des touches<br>Description de l'afficheur<br>Navigation dans les menus                                                                                                    | 8<br>9<br>12               |
| 4 | Utilisation de l'appare | il      |                                  |                                                                                                    | 14                         |
|   |                         | 4.1     | Mise e                           | en service de l'appareil                                                                                                    | 14                         |
|   |                         | 4.2     | Affich                           | age des valeurs mesurées                                                                                                    | 15                         |
|   |                         | 4.3     | Modifi                           | cation des réglages                                                                                                    | 16                         |
|   |                         |         | 4.3.1<br>4.3.2<br>4.3.3<br>4.3.4 | Régler les températures de consignes<br>Sélectionner le mode de fonctionnement<br>Forcer la production d'eau chaude sanitaire<br>Régler le contraste et l'éclairage de<br>l'affichage<br>Régler l'heure et la date | 16<br>17<br>18<br>19<br>19 |
|   |                         |         | 4.3.6<br>4.3.7                   | Sélectionner un programme horaire<br>Personnaliser un programme horaire                                                                                                    | 20<br>20                   |

De Dietrich 📀

1

Sommaire

|   |                        | 4.4   | Arrêt d        | e l'installation                                                           | 23       |
|---|------------------------|-------|----------------|----------------------------------------------------------------------------|----------|
|   |                        | 4.5   | Mise h         | ors gel                                                                    | 23       |
| 5 | En cas de dérangemen   | t     |                |                                                                            | 24       |
|   |                        | 5.1   | Anti co        | ourt-cycle                                                                 | 24       |
|   |                        | 5.2   | Messa          | ges                                                                        | 24       |
|   |                        | 5.3   | Défauts        | s (Code de type Lxx ou Dxx)                                                | 27       |
| 6 | Caractéristiques techn | iques |                |                                                                            | 29       |
|   |                        | 6.1   | Caracte        | éristiques techniques                                                      | 29       |
|   |                        |       | 6.1.1          | Alimentation électrique                                                    | 29       |
| 7 | Economies d'énergie    |       |                |                                                                            | 30       |
|   |                        | 7.1   | Econor         | nies d'énergie                                                             | 30       |
|   |                        |       | 7.1.1<br>7.1.2 | Conseils pour économiser de l'énergie<br>Thermostat d'ambiance et réglages | 30<br>30 |
|   |                        | 7.2   | Recom          | mandations                                                                 | 31       |
| 8 | Garanties              |       |                |                                                                            | 32       |
|   |                        | 8.1   | Généra         | llités                                                                     | 32       |
|   |                        | 8.2   | Condit         | ions de garantie                                                           | 32       |

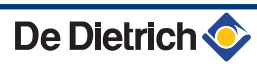

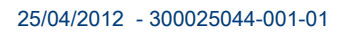

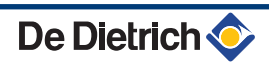

# **1** Introduction

# 1.1 Symboles utilisés

# 1.1.1. Symboles utilisés dans la notice

Dans cette notice, différents niveaux de danger sont utilisés pour attirer l'attention sur des indications particulières. Nous souhaitons ainsi assurer la sécurité de l'utilisateur, éviter tout problème et garantir le bon fonctionnement de l'appareil.

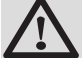

#### DANGER

Signale un risque de situation dangereuse pouvant entraîner des blessures corporelles graves.

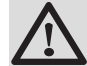

#### AVERTISSEMENT

Signale un risque de situation dangereuse pouvant entraîner des blessures corporelles légères.

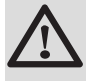

#### ATTENTION

Signale un risque de dégâts matériels.

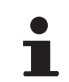

Signale une information importante.

Signale un renvoi vers d'autres notices ou d'autres pages de la notice.

#### 1.1.2. Symboles utilisés sur l'équipement

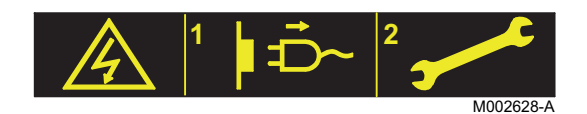

Déconnecter les alimentations du réseau électrique avant toute opération.

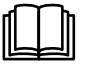

Avant l'installation et la mise en service de l'appareil, lire attentivement les notices livrées.

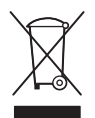

Eliminer les produits usagés dans une structure de récupération et de recyclage appropriée.

# 1.2 Abréviations

- **ECS** : Eau Chaude Sanitaire
- > PPs : Polypropylène difficilement inflammable
- PCU : Primary Control Unit Carte électronique de gestion de fonctionnement de la pompe à chaleur
- PSU : Parameter Storage Unit Stockage des paramètres des cartes électroniques PCU et SU
- SCU : Secondary Control Unit Carte électronique du tableau de commande DIEMATIC iSystem
- SU : Safety Unit Carte électronique de sécurité
- V3V : Vanne 3 voies
- EVU : Service de fourniture d'énergie
- MIT : Module intérieur équipé d'un tableau de commande DIEMATIC iSystem
- PAC : Pompe à chaleur
- EER : Coefficient d'efficacité frigorifique
- COP : Coefficient de performance
- Température de départ : Température de l'eau qui circule dans les radiateurs ou dans le plancher chauffant.
- Température ambiante : Température intérieure de la maison ou d'une pièce.
- Consigne de température ambiante : Température programmée dans la régulation et qui doit être atteinte par la pompe à chaleur.

# 1.3 Généralités

#### 1.3.1. Responsabilité du fabricant

Nos produits sont fabriqués dans le respect des exigences des différentes directives européennes applicables. Ils sont de ce fait

livrés avec le marquage **( €** et tous les documents nécessaires.

Ayant le souci de la qualité de nos produits, nous cherchons en permanence à les améliorer. Nous nous réservons donc le droit, à tout moment de modifier les caractéristiques indiquées dans ce document.

Notre responsabilité en qualité de fabricant ne saurait être engagée dans les cas suivants :

- Non-respect des instructions d'utilisation de l'appareil.
- Défaut ou insuffisance d'entretien de l'appareil.
- Non-respect des instructions d'installation de l'appareil.

#### 1.3.2. Responsabilité de l'installateur

L'installateur a la responsabilité de l'installation et de la première mise en service de l'appareil. L'installateur doit respecter les consignes suivantes :

- Lire et respecter les instructions données dans les notices fournies avec l'appareil.
- Réaliser l'installation conformément à la législation et aux normes en vigueur.
- Effectuer la première mise en service et effectuer tous les points de contrôles nécessaires.
- Expliquer l'installation à l'utilisateur.
- Si un entretien est nécessaire, avertir l'utilisateur de l'obligation de contrôle et d'entretien de l'appareil.
- Remettre toutes les notices à l'utilisateur.

#### 1.3.3. Responsabilité de l'utilisateur

Pour garantir un fonctionnement optimal de l'appareil, l'utilisateur doit respecter les consignes suivantes :

- Lire et respecter les instructions données dans les notices fournies avec l'appareil.
- Faire appel à des professionnels qualifiés pour réaliser l'installation et effectuer la première mise en service.
- Se faire expliquer l'installation par l'installateur.
- Faire effectuer les contrôles et entretiens nécessaires par un professionnel qualifié.
- Conserver les notices en bon état à proximité de l'appareil.

Cet appareil n'est pas prévu pour être utilisé par des personnes (y compris des enfants) dont les capacités physiques, sensorielles ou mentales sont réduites ou des personnes dénuées d'expérience ou de connaissances, sauf si elles ont pu bénéficier, par l'intermédiaire d'une personne responsable de leur sécurité, d'une surveillance ou d'instructions préalables concernant l'utilisation de l'appareil. Il convient de surveiller les enfants pour s'assurer qu'ils ne jouent pas avec l'appareil.

# 1.4 Homologations

#### 1.4.1. Certifications

Le présent produit est conforme aux exigences des directives européennes et normes suivantes :

- 2006/95/CE Directive Basse Tension. Normes visées : EN60335-1 / EN60335-2-40.
- 2004/108/CE Directive Compatibilité Electromagnétique. Normes génériques : EN 61000-6-3, EN 61000-6-1.

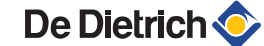

# 2 Consignes de sécurité et recommandations

# 2.1 Consignes de sécurité

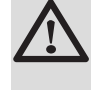

#### DANGER

En cas d'émanations de fumées ou de fuite de fluide frigorigène :

- 1. Eteindre l'appareil.
- 2. Ouvrir les fenêtres.
- 3. Evacuer les lieux.
- 4. Contacter le professionnel qualifié.

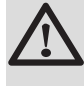

#### ATTENTION

Ne pas laisser l'appareil sans entretien. Contacter un professionnel qualifié ou souscrire un contrat d'entretien pour l'entretien annuel de l'appareil.

## 2.2 Recommandations

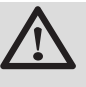

#### AVERTISSEMENT

Seul un professionnel qualifié est autorisé à intervenir sur l'appareil et l'installation.

- Vérifier régulièrement que la pression en eau de l'installation est comprise entre 1,5 et 2 bar.
- Laisser l'appareil accessible à tout moment pour les opérations de maintenance.
- Eviter de vidanger l'installation.
- Utiliser uniquement des pièces de rechange d'origine.
- Ne jamais enlever, ni recouvrir les étiquettes et plaquettes signalétiques apposées sur les appareils. Les étiquettes et les plaquettes signalétiques doivent être lisibles pendant toute la durée de vie de l'appareil.

# **3 Description**

# 3.1 Description générale

Le module MIT est équipé d'un tableau de commande DIEMATIC iSystem avec régulateur intégré. Il assure le fonctionnement automatique de la pompe à chaleur en fonction de :

- La température extérieure.
- La température ambiante lorsqu'une commande à distance (option) est raccordée.

Le tableau de commande DIEMATIC iSystem permet :

- La régulation indépendante d'un circuit direct sans vanne mélangeuse et d'un circuit avec vanne mélangeuse.
- La régulation indépendante d'un circuit de préparation ECS.
- La protection antigel de l'installation et de l'ambiance en cas d'absence (Cette absence peut être programmée pour une période allant jusqu'à 99 jours).

Le module MIT comprend aussi le réservoir tampon / casse-pression de 30 litres et l'appoint électrique (Uniquement MIT/E).

# 3.2 Tableau de commande

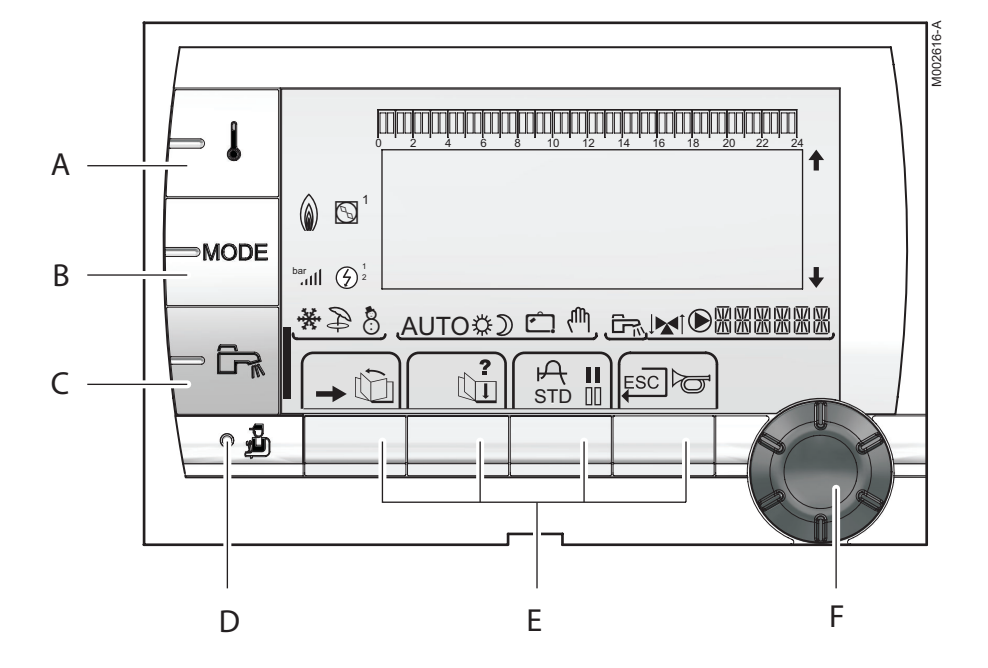

## 3.2.1. Description des touches

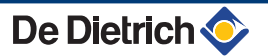

- A Touche de réglage des températures (chauffage, ECS, piscine)
- **B** Touche de sélection du mode de fonctionnement
- C Touche de dérogation ECS

D

F

**~** 

ŵ

Ľπ

?

А

I

STD

- Touche d'accès aux paramètres réservés au professionnel
- E Touches dont la fonction varie au fur et à mesure des sélections

Voir : "Fonctions des touches", page 9

- Bouton de réglage rotatif :
  - Tourner le bouton rotatif pour faire défiler les menus ou modifier une valeur
  - Appuyer sur le bouton rotatif pour accéder au menu sélectionné ou valider une modification de valeur

#### 3.2.2. Description de l'afficheur

#### Fonctions des touches

- Accès aux différents menus
- Permet de faire défiler les menus
- Permet de faire défiler les paramètres
  - Le symbole s'affiche lorsqu'une aide est disponible
  - Permet d'afficher la courbe du paramètre sélectionné
  - Réinitialisation des programmes horaires
- Sélection en mode confort ou sélection des jours à programmer
- Sélection en mode réduit ou désélection des jours à programmer
- Retour au niveau précédent
- **ESC** Retour au niveau précédent sans enregistrer les modifications effectuées
- Per Réarmement manuel

## Solaire (Si raccordé)

- Ŷ 8 AUTOË) 🖄
- \$ 00100

Ð

8

÷

從

D

Ć

ſΨ,

- La pompe de charge solaire tourne
- La partie haute du ballon est réchauffée à la consigne ballon

L'ensemble du ballon est réchauffé à la consigne ballon

L'ensemble du ballon est réchauffé à la consigne ballon solaire

Le ballon n'est pas chargé - Présence de la régulation solaire

#### Modes de fonctionnement

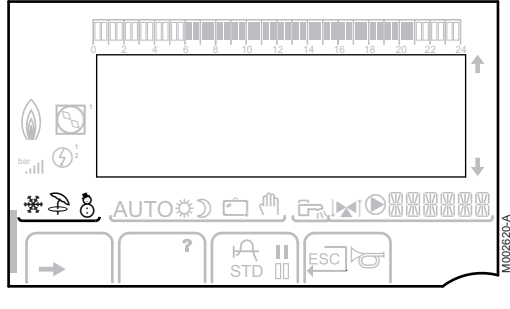

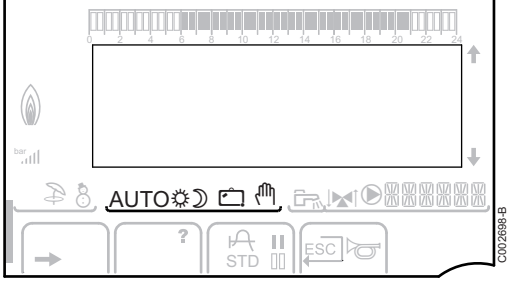

- Mode ETE : Le rafraîchissement est possible. L'eau chaude sanitaire reste assurée.
- Mode HIVER : Chauffage et eau chaude sanitaire fonctionnent.
- ╋+⋧ Mode rafraîchissement forcé.
  - Mode rafraîchissement : Fonctionnement selon le programme horaire.

AUTO Fonctionnement en mode automatique selon la programmation horaire.

> Mode Confort : Le symbole s'affiche lorsqu'une dérogation JOUR (confort) est activée.

- Le symbole clignote : Dérogation temporaire
- Le symbole est fixe : Dérogation permanente ۲

Mode Réduit : Le symbole s'affiche lorsqu'une dérogation NUIT (réduit) est activée.

- Le symbole clignote : Dérogation temporaire
- Le symbole est fixe : Dérogation permanente

Mode Vacances : Le symbole s'affiche lorsqu'une dérogation VACANCES (antigel) est activée.

- Le symbole clignote : Mode Vacances programmé ▶
- Le symbole est fixe : Mode Vacances actif

Mode manuel

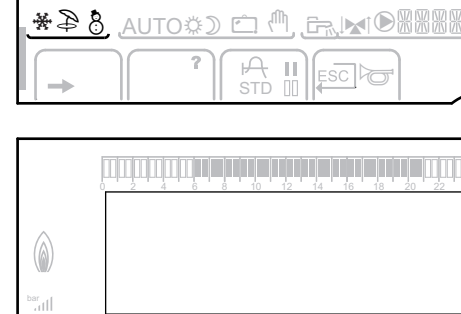

8

AUTO⇔⊅

AUTO≎D

### Pression de l'installation

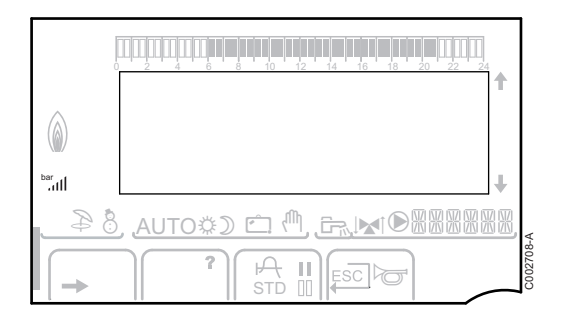

m, m

bar

llı.

Indicateur de pression : Le symbole s'affiche lorsqu'un capteur de pression d'eau est raccordé.

- Le symbole clignote : La pression d'eau est ۲ insuffisante.
- Le symbole est fixe : La pression d'eau est suffisante.

Niveau de la pression d'eau

- .: 0,9 à 1,1 bar
- и: 1,2 à 1,5 bar
  - ווו : 1,6 à 1,9 bar
- III : 2,0 à 2,3 bar
- ....ll : > 2,4 bar

#### Dérogation Eau Chaude Sanitaire

Une barre s'affiche lorsqu'une dérogation ECS est activée :

- La barre clignote : Dérogation temporaire ۲
- La barre est fixe : Dérogation permanente

#### Appoint électrique

- Le symbole 1 ou 2 s'éclaire selon que l'allure 1 ou 2 de l'appoint électrique est commandée.

| 0     |                                                        |           |
|-------|--------------------------------------------------------|-----------|
|       |                                                        |           |
| 8 & * | ,AUTO\$) ⊂: ( <sup>1</sup> , c, <b>v</b> ) (0,8888888) |           |
|       |                                                        | M002632-/ |

#### Appoint hydraulique

- Le symbole est fixe : Le brûleur et le circulateur de la chaudière d'appoint sont commandés.
- Le symbole clignote : Le circulateur de la chaudière ۲ d'appoint est commandé.

#### Etat du compresseur

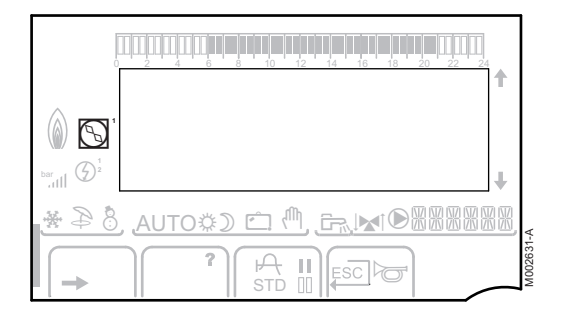

0

 $\bigcirc$ 

- Le symbole est fixe : Le compresseur est en route.
- Le symbole clignote : La pompe à chaleur est demandée mais le compresseur est arrêté.

#### Autres informations

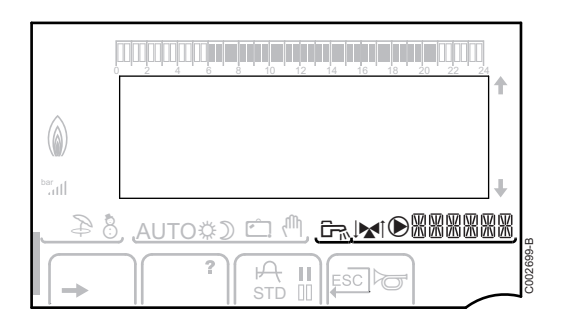

בבלבבון הילה אלי אלי אין אלי אלי אלי אלי אלי אלי אלי אלי אלי בליבון בבליבון בבליבון בבליבון ב

Le symbole s'affiche lorsque la production d'eau chaude est en cours.

Indicateur vanne : Le symbole s'affiche lorsqu'une vanne 3 voies est raccordée.

- ▶ 🔊 : Vanne 3 voies s'ouvre
- ▶ I Vanne 3 voies se ferme

Le symbole s'affiche lorsque la pompe est en marche.

**MRREAL** Nom du circuit dont les paramètres sont affichés.

#### 3.2.3. Navigation dans les menus

- 1. Pour sélectionner le menu souhaité, tourner le bouton rotatif.

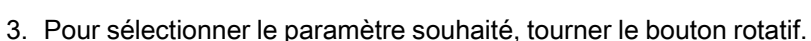

Pour modifier le paramètre, appuyer sur le bouton rotatif.
 Pour revenir à l'affichage précédent, appuyer sur la touche ......

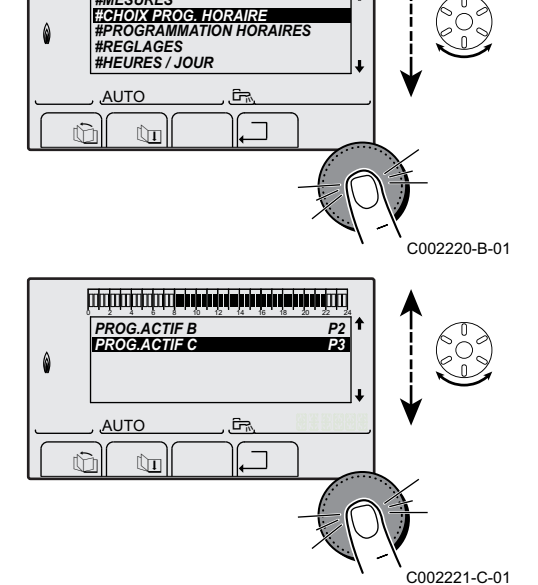

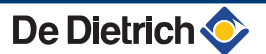

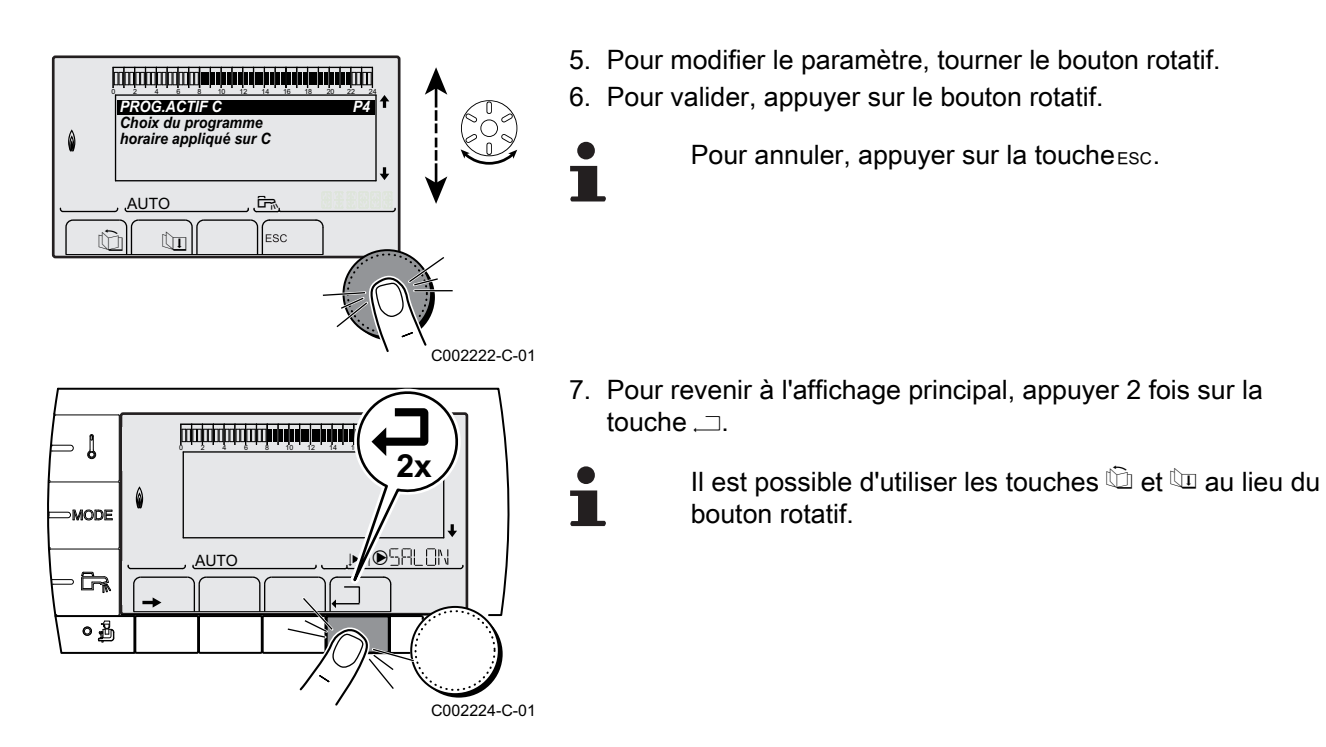

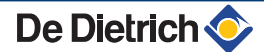

# 4 Utilisation de l'appareil

# 4.1 Mise en service de l'appareil

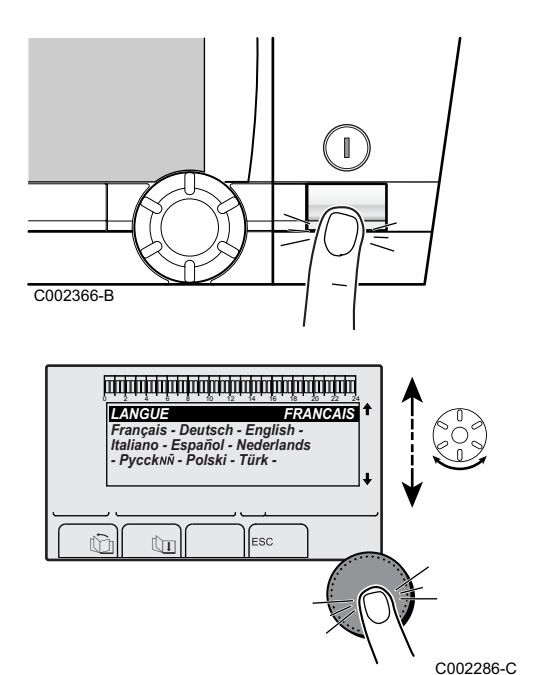

1. Mettre sous tension en activant l'interrupteur marche/arrêt du module intérieur.

- 2. A la première mise sous tension, le paramètre **LANGUE** s'affiche. Sélectionner la langue souhaitée en tournant le bouton rotatif.
- 3. Pour valider, appuyer sur le bouton rotatif.
- 4. Le paramètre **TYPE** s'affiche. Choisir le type du groupe thermodynamique en tournant le bouton rotatif.

| Module intérieur | Module extérieur | TYPE        |
|------------------|------------------|-------------|
| MIT/E            | ROE-II           | ROE-II E FR |
|                  | ROE-H            | ROE-H E     |
|                  | ROE+             | ROE+ E FR   |
|                  | ROE+TH           | ROE+TH E    |
|                  | ROI+             | ROI+ E FR   |
| MIT/H            | ROE-II           | ROE-II H FR |
|                  | ROE-H            | ROE-H H     |
|                  | ROE+             | ROE+ H FR   |
|                  | ROE+TH           | ROE+TH H    |
|                  | ROI+             | ROI+ H FR   |

#### Erreur au cours de la procédure de démarrage :

- Aucune information n'apparaît sur l'afficheur : Contacter le professionnel assurant la maintenance de l'appareil.
- En cas de problème, l'erreur s'affiche à l'écran.
   Voir chapitre : "Messages", page 24.

# 4.2 Affichage des valeurs mesurées

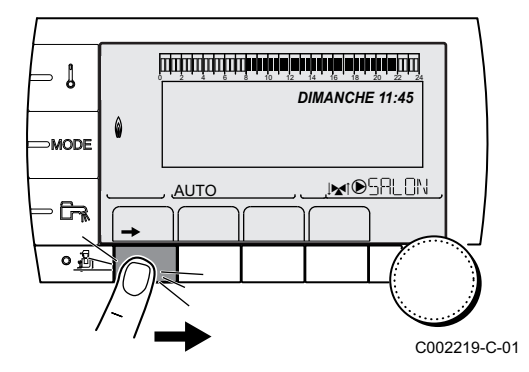

Les différentes valeurs mesurées par l'appareil sont affichées dans le menu **#MESURES**.

- 1. Accéder au niveau utilisateur : Appuyer sur la touche →.
- 2. Sélectionner le menu #MESURES.

- Tourner le bouton rotatif pour faire défiler les menus ou modifier une valeur.
- Appuyer sur le bouton rotatif pour accéder au menu sélectionné ou valider une modification de valeur.

Pour une explication détaillée de la navigation dans les menus, se référer au chapitre : "Navigation dans les menus", page 12.

| Niveau utilisateur - Menu #MESURES |                                                                            |         |        |       |      |        |      |
|------------------------------------|----------------------------------------------------------------------------|---------|--------|-------|------|--------|------|
| Paramètre                          | Description                                                                | Unité   | ROE-II | ROE-H | ROE+ | ROE+TH | ROI+ |
| TEMP.EXTERIEUR                     | Température extérieure                                                     | °C      | х      | х     | х    | х      | х    |
| TEMP.AMB A <sup>(1)</sup>          | Température ambiante du circuit A                                          | °C      | х      | x     | х    | х      | х    |
| TEMP.AMB B <sup>(1)</sup>          | Température ambiante du circuit B                                          | °C      | х      | х     | х    | х      | х    |
| TEMP.AMB C <sup>(1)</sup>          | Température ambiante du circuit C                                          | °C      | х      | х     | х    | х      | х    |
| TEMP MIT                           | Mesure de la sonde départ du module intérieur                              | °C      | х      | х     | х    | х      | х    |
| PRESSION                           | Pression d'eau de l'installation                                           | bar     | х      | х     | х    | х      | х    |
| TEMP. BALLON <sup>(1)</sup>        | Température d'eau du ballon ECS                                            | °C      | х      | х     | х    | х      | х    |
| TEMP.TAMPON <sup>(1)</sup>         | Température de l'eau dans le ballon tampon                                 | °C      | х      | х     | х    | х      | х    |
| TEMP.PISCINE B <sup>(1)</sup>      | Température de l'eau de piscine du circuit B                               | °C      | х      | х     | х    | х      | х    |
| TEMP.PISCINE C <sup>(1)</sup>      | Température de l'eau de piscine du circuit C                               | °C      | х      | х     | х    | х      | х    |
| TEMP.DEPART B <sup>(1)</sup>       | Température de l'eau départ du circuit B                                   | °C      | х      | х     | х    | х      | х    |
| TEMP.DEPART C <sup>(1)</sup>       | Température de l'eau départ du circuit C                                   | °C      | х      | х     | х    | х      | х    |
| TEMP.SYSTEME <sup>(1)</sup>        | Température de l'eau départ système si multi-<br>générateurs               | °C      | x      | х     | х    | x      | x    |
| T.BALLON BAS (1)                   | Température de l'eau dans le bas du ballon ECS                             | °C      | х      | х     | х    | х      | х    |
| T.BALLON AUX <sup>(1)</sup>        | Température de l'eau dans le second ballon ECS raccordé sur le circuit AUX | °C      | х      | x     | х    | x      | х    |
| TEMP.BALLON A <sup>(1)</sup>       | Température de l'eau dans le second ballon ECS raccordé sur le circuit A   | °C      | х      | x     | х    | x      | х    |
| T.BAL.SOLAIRE <sup>(1)</sup>       | Température d'eau chaude produite par le solaire (TS)                      | °C      | х      | x     | х    | x      | х    |
| T.PAN.SOLAIRE <sup>(1)</sup>       | Température des panneaux solaires (TC)                                     | °C      | х      | х     | х    | х      | х    |
| ENERGIE.SOL <sup>(1)</sup>         | Energie solaire accumulée dans le ballon                                   | kWh     | х      | х     | х    | х      | х    |
| T.EXT PAC                          | Température extérieure mesurée par la pompe à chaleur                      | °C      | х      | х     | х    | x      | x    |
| TEMP.DEP.PAC                       | Température de départ de la pompe à chaleur                                | °C      | х      | х     | х    | х      | х    |
| T.RETOUR PAC                       | Température de retour                                                      | °C      | х      | х     |      |        | х    |
| TEMP. FROID                        | Température du circuit froid de la pompe à chaleur                         | °C      |        |       | х    |        |      |
| TEMP.SOURCE                        | Température du fluide frigorigène côté source de la<br>pompe à chaleur     | °C      |        |       |      |        |      |
| T.EVAPORATEUR                      | Température du fluide frigorigène en sortie de la batterie à ailettes      | °C      |        |       |      | x      | x    |
| (A) I                              |                                                                            | <b></b> |        |       |      |        |      |

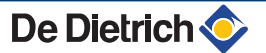

| Niveau utilisateur - Menu #MESURES                                                                           |                                                                           |       |        |       |      |        |      |
|----------------------------------------------------------------------------------------------------|---------------------------------------------------------------------------|-------|--------|-------|------|--------|------|
| Paramètre                                                                                                    | Description                                                               | Unité | ROE-II | ROE-H | ROE+ | ROE+TH | ROI+ |
| T.FREON BATT.                                                                                                | Température du fluide frigorigène à la batterie à ailettes                | °C    | х      | х     |      |        |      |
| T.FREON ECH.                                                                                                 | Température du fluide frigorigène à l'échangeur                           | °C    | х      | х     |      |        |      |
| T.SORTIE.COMP.                                                                                               | Température du fluide frigorigène en sortie du<br>compresseur             | °C    |        | x     |      |        |      |
| T.GAZ CHAUD                                                                                                  | Température de refoulement du compresseur                                 | °C    |        |       |      |        | х    |
| NB IMPULS.COMP.                                                                                              | Nombre de démarrages de la pompe à chaleur                                |       | х      | х     | х    |        | х    |
| NB IMPULS.COMP.1                                                                                             | Nombre de démarrages du compresseur 1                                     |       |        |       |      | х      |      |
| FCT. PAC.                                                                                                    | Nombre d'heures de fonctionnement du<br>compresseur de la pompe à chaleur | h     | х      | x     | х    | x      | х    |
| NB IMPULS.COMP.2                                                                                             | Nombre de démarrages du compresseur 2                                     |       |        |       |      | х      |      |
| FCT. COMP.2                                                                                                  | Nombre d'heures de fonctionnement du<br>compresseur 2                     | h     |        |       |      | x      |      |
| ENTR.0-10V <sup>(1)</sup>                                                                                    | Tension sur l'entrée 0-10 V                                               | V     | х      | х     | х    | х      | х    |
| SEQUENCE                                                                                                    | Séquence de la régulation                                                 |       | x      | x     | х    | x      | х    |
| CTRL                                                                                                    | Numéro de contrôle du logiciel (SCU)                                      |       | х      | x     | х    | х      | х    |
| 1) La paramètra na alaffiaha qua pour las antiana, airquita au condes correspondents offectivement respondés |                                                                           |       |        |       |      |        |      |

(1) Le paramètre ne s'affiche que pour les options, circuits ou sondes correspondants effectivement raccordés.

# 4.3 Modification des réglages

## 4.3.1. Régler les températures de consignes

Pour régler les différentes températures de chauffage, ECS ou piscine, procéder comme suit :

- 1. Appuyer sur la touche 1.
- 2. Pour sélectionner le paramètre souhaité, tourner le bouton rotatif.
- 4. Pour modifier le paramètre, tourner le bouton rotatif.
- 5. Pour valider, appuyer sur le bouton rotatif.

Pour annuler, appuyer sur la touche ESC.

| Menu 🌡                                                                                                    |                  |                                                                  |                 |  |  |  |
|----------------------------------------------------------------------------------------------------|------------------|------------------------------------------------------------------|-----------------|--|--|--|
| Paramètre                                                                                                    | Plage de réglage | Description                                                      | Réglage d'usine |  |  |  |
| TEMP.JOUR A                                                                                                    | 5 à 30 °C        | Température d'ambiance souhaitée en mode confort du<br>circuit A | 20 °C           |  |  |  |
| TEMP.NUIT A                                                                                                    | 5 à 30 °C        | Température d'ambiance souhaitée en mode réduit du<br>circuit A  | 16 °C           |  |  |  |
| TEMP.AMB RAF.A <sup>(1) (2)</sup>                                                                                                    | 22 à 30 °C       | Consigne d'ambiance souhaitée en mode rafraîchissement           | 25 °C           |  |  |  |
| TEMP.JOUR B <sup>(2)</sup>                                                                                                    | 5 à 30 °C        | Température d'ambiance souhaitée en mode confort du circuit B    | 20 °C           |  |  |  |
| <ul> <li>(1) Le paramètre ne s'affiche que si le circuit correspondant peut faire du rafraîchissement.</li> <li>(2) Le paramètre ne s'affiche que pour les options, circuits ou sondes correspondants effectivement raccordés.</li> </ul> |                  |                                                                  |                 |  |  |  |

Ť

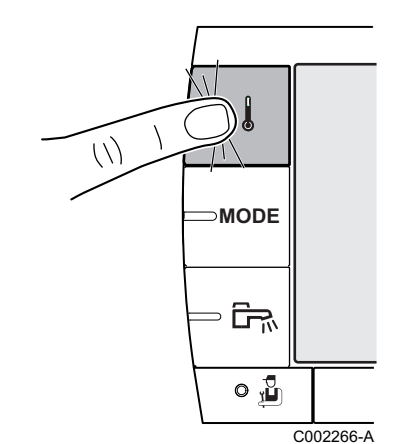

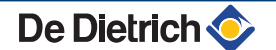

| Menu J                                                                                                    |                          |                                                                                       |                 |  |  |  |
|----------------------------------------------------------------------------------------------------|--------------------------|---------------------------------------------------------------------------------------|-----------------|--|--|--|
| Paramètre                                                                                                  | Plage de réglage         | Description                                                                           | Réglage d'usine |  |  |  |
| TEMP.NUIT B <sup>(2)</sup>                                                                                 | 5 à 30 °C                | Température d'ambiance souhaitée en mode réduit du circuit B                          | 16 °C           |  |  |  |
| TEMP.AMB RAF.B <sup>(2) (1)</sup>                                                                          | 22 à 30 °C               | Consigne d'ambiance souhaitée en mode rafraîchissement                                | 25 °C           |  |  |  |
| EMP.JOUR C (2)     5 à 30 °C     Température d'ambiance souhaitée en mode confort du circuit C             |                          | 20 °C                                                                                 |                 |  |  |  |
| TEMP.NUIT C <sup>(2)</sup>                                                                                 | 5 à 30 °C                | Température d'ambiance souhaitée en mode réduit du<br>circuit C                       | 16 °C           |  |  |  |
| TEMP.AMB RAF.C <sup>(2) (1)</sup>                                                                          | 22 à 30 °C               | Consigne d'ambiance souhaitée en mode rafraîchissement                                | 25 °C           |  |  |  |
| TEMP.BALLON <sup>(2)</sup>                                                                                 | 10 à 65 °C               | Température souhaitée pour l'eau chaude sanitaire du circuit<br>ECS                   | 55 °C           |  |  |  |
| T.BALLON AUX <sup>(2)</sup>                                                                                | 10 à 80 °C               | Température souhaitée pour l'eau chaude sanitaire du circuit auxiliaire               | 55 °C           |  |  |  |
| TEMP.BALLON A (2)       10 à 80 °C       Température souhaitée pour l'eau chaude raccordé sur le circuit A |                          | Température souhaitée pour l'eau chaude sanitaire du ballon raccordé sur le circuit A | 55 °C           |  |  |  |
| T.BALLON NUIT <sup>(2)</sup>                                                                               | 10 à 80 °C               | Température souhaitée pour l'eau chaude sanitaire en mode nuit                        | 55 °C           |  |  |  |
| T.BALLON.AUX.NUIT                                                                                          | 10 à 80 °C               | Température souhaitée pour l'eau chaude sanitaire en mode nuit                        | 55 °C           |  |  |  |
| T.BALLON.A.NUIT <sup>(2)</sup>                                                                             | 10 à 80 °C               | Température souhaitée pour l'eau chaude sanitaire en mode<br>nuit                     | 55 °C           |  |  |  |
| T.BAL.SOLAIRE (2)                                                                                          | 10 à 80 °C               | Température d'eau chaude produite par le solaire (TS)                                 | 55 °C           |  |  |  |
| TEMP.PISCINE B <sup>(2)</sup>                                                                              | 5 à 39 °C                | Température souhaitée pour la piscine B                                               | 20 °C           |  |  |  |
| TEMP.PISCINE C <sup>(2)</sup>                                                                              | 5 à 39 °C                | Température souhaitée pour la piscine C                                               | 20 °C           |  |  |  |
| (1) Le paramètre ne s'affiche                                                                              | que si le circuit corres | spondant peut faire du rafraîchissement.                                              |                 |  |  |  |

(2) Le paramètre ne s'affiche que pour les options, circuits ou sondes correspondants effectivement raccordé

#### Sélectionner le mode de fonctionnement 4.3.2.

Pour sélectionner un mode de fonctionnement, procéder comme suit :

- 1. Appuyer sur la touche **MODE**.
- 2. Pour sélectionner le paramètre souhaité, tourner le bouton rotatif.
- 3. Pour modifier le paramètre, appuyer sur le bouton rotatif.
  - Pour revenir à l'affichage précédent, appuyer sur la touche ......
- 4. Pour modifier le paramètre, tourner le bouton rotatif.
- 5. Pour valider, appuyer sur le bouton rotatif.

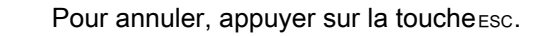

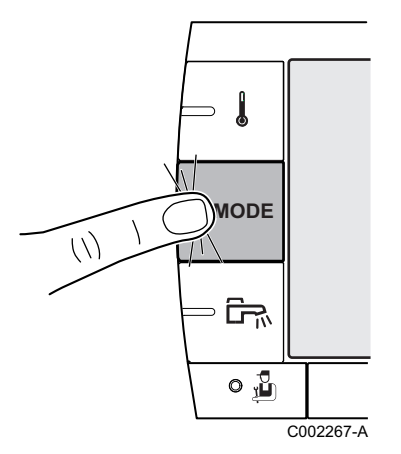

| Menu MODE                  |                           |                                                                                                    |                             |  |  |  |
|----------------------------|---------------------------|----------------------------------------------------------------------------------------------------|-----------------------------|--|--|--|
| Paramètre                  | Plage de réglage          | Description                                                                                                    | Réglage d'usine             |  |  |  |
| AUTOMATIQUE                |                           | Les plages du mode confort sont déterminées par le<br>programme horaire.                                                                                                    |                             |  |  |  |
| JOUR                       | 7/7, xx:xx                | Le mode confort est forcé jusqu'à l'heure indiquée ou en permanence (7/7).                                                                                                    | Heure courante + 1<br>heure |  |  |  |
| NUIT                       | 7/7, xx:xx                | Le mode réduit est forcé jusqu'à l'heure indiquée ou en permanence (7/7).                                                                                                    | Heure courante + 1<br>heure |  |  |  |
| VACANCES                   | 7/7, 1 à 365              | Le mode antigel est actif sur tous les circuits de la chaudière.<br>Nombre de jours de vacances : xx <sup>(1)</sup><br>Arrêt chauffage : xx:xx <sup>(1)</sup><br>Redémarrage : xx:xx <sup>(1)</sup> | Date courante + 1 jour      |  |  |  |
| ETE                        |                           | Le chauffage est arrêté.<br>L'eau chaude sanitaire reste assurée.                                                                                                    |                             |  |  |  |
| FROID                      |                           | Forçage du mode rafraîchissement.                                                                                                    |                             |  |  |  |
| MANUEL                     |                           | Le générateur fonctionne selon le réglage de la consigne.<br>Toutes les pompes sont en marche. Possibilité de régler la<br>consigne en tournant simplement le bouton rotatif.                       |                             |  |  |  |
| FORCEZ AUTO <sup>(2)</sup> | OUI / NON                 | Une dérogation du mode de fonctionnement est activée sur la commande à distance (option).                                                                                                    |                             |  |  |  |
|                            |                           | Pour forcer tous les circuits en mode <b>AUTOMATIQUE</b> , sélectionner <b>OUI</b> .                                                                                                    |                             |  |  |  |
| (1) Les jours de début     | t et de fin, ainsi que le | nombre de jours sont calculés les uns par rapport aux autres.<br>de d'ambiance est raccordée                                                                                                    |                             |  |  |  |

4.3.3. Forcer la production d'eau chaude sanitaire

Pour forcer la production d'eau chaude sanitaire, procéder comme suit :

- 1. Appuyer sur la touche ₽.
- 2. Pour sélectionner le paramètre souhaité, tourner le bouton rotatif.
- 4. Pour modifier le paramètre, tourner le bouton rotatif.
- 5. Pour valider, appuyer sur le bouton rotatif.
  - Pour annuler, appuyer sur la touche ESC.

| Menu 🎰      | lenu 🛱                                                                                          |                          |  |  |  |  |  |
|-------------|-------------------------------------------------------------------------------------------------|--------------------------|--|--|--|--|--|
| Paramètre   | Description                                                                                     | Réglage d'usine          |  |  |  |  |  |
| AUTOMATIQUE | Les plages du mode confort eau chaude sanitaire sont déterminées par le<br>programme horaire.   |                          |  |  |  |  |  |
| CONFORT     | Le mode confort eau chaude sanitaire est forcé jusqu'à l'heure indiquée ou en permanence (7/7). | Heure courante + 1 heure |  |  |  |  |  |

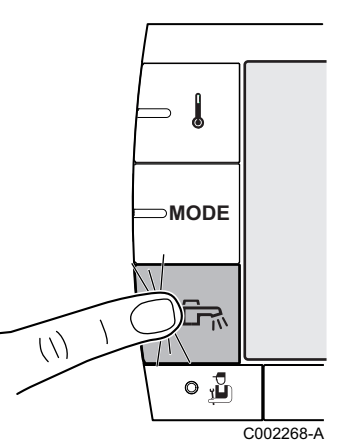

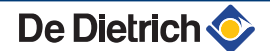

#### 4.3.4. Régler le contraste et l'éclairage de l'affichage

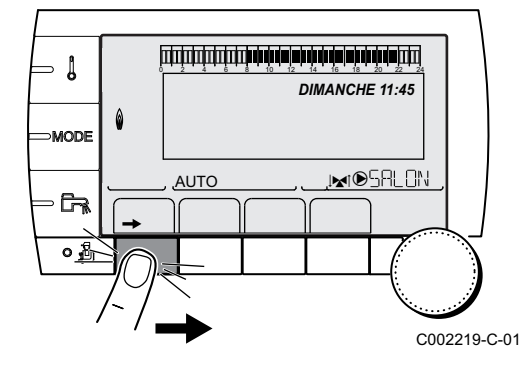

- Accéder au niveau utilisateur : Appuyer sur la touche →.
- 2. Sélectionner le menu **#REGLAGES**.
  - Tourner le bouton rotatif pour faire défiler les menus ou modifier une valeur.
    - Appuyer sur le bouton rotatif pour accéder au menu sélectionné ou valider une modification de valeur.

Pour une explication détaillée de la navigation dans les menus, se référer au chapitre : "Navigation dans les menus", page 12.

3. Régler les paramètres suivants :

| Niveau utilisateur - Menu #REGLAGES |                  |                                                        |                 |                |  |  |
|-------------------------------------|------------------|--------------------------------------------------------|-----------------|----------------|--|--|
| Paramètre                           | Plage de réglage | Description                                            | Réglage d'usine | Réglage client |  |  |
| CONTRASTE AFF.                      |                  | Réglage du contraste de l'afficheur.                   |                 |                |  |  |
| ECLAIRAGE                           | CONFORT          | L'écran est allumé en continu en période jour.         | ECO             |                |  |  |
|                                     | ECO              | L'écran s'éclaire pendant 2 minutes à chaque pression. |                 |                |  |  |

l

## 4.3.5. Régler l'heure et la date

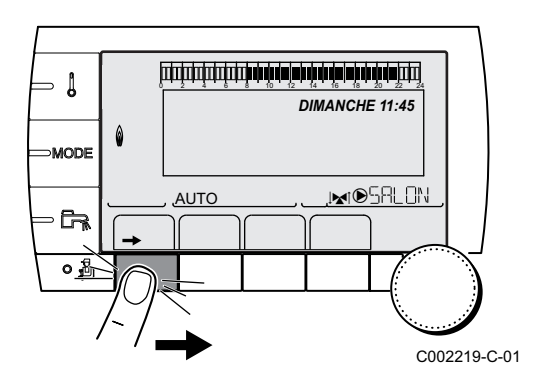

- Accéder au niveau utilisateur : Appuyer sur la touche →.
- 2. Sélectionner le menu #HEURE / JOUR.
  - Tourner le bouton rotatif pour faire défiler les menus ou modifier une valeur.
  - Appuyer sur le bouton rotatif pour accéder au menu sélectionné ou valider une modification de valeur.

Pour une explication détaillée de la navigation dans les menus, se référer au chapitre : "Navigation dans les menus", page 12.

3. Régler les paramètres suivants :

| Niveau utilisateur - Menu #HEURE / JOUR <sup>(1)</sup> |                    |                               |                 |                |  |  |  |
|--------------------------------------------------------|--------------------|-------------------------------|-----------------|----------------|--|--|--|
| Paramètre                                              | Plage de réglage   | Description                   | Réglage d'usine | Réglage client |  |  |  |
| HEURES                                                 | 0 à 23             | Réglage des heures            |                 |                |  |  |  |
| MINUTES                                                | 0 à 59             | Réglage des minutes           |                 |                |  |  |  |
| JOUR                                                   | Lundi au Dimanche  | Réglage du jour de la semaine |                 |                |  |  |  |
| DATE                                                   | 1 à 31             | Réglage du jour               |                 |                |  |  |  |
| MOIS                                                   | Janvier à décembre | Réglage du mois               |                 |                |  |  |  |
| (1) Selon la co                                        | nfiguration        |                               |                 |                |  |  |  |

| Niveau utilisateur - Menu #HEURE / JOUR <sup>(1)</sup> |                  |                                                                                                    |                 |                |  |  |
|--------------------------------------------------------|------------------|----------------------------------------------------------------------------------------------------|-----------------|----------------|--|--|
| Paramètre                                              | Plage de réglage | Description                                                                                                    | Réglage d'usine | Réglage client |  |  |
| ANNEE                                                  | 2008 à 2099      | Réglage de l'année                                                                                                    |                 |                |  |  |
| HEURE ETE                                              | Αυτο             | Passage automatique à l'heure d'été le dernier<br>dimanche de mars et à l'heure d'hiver le dernier<br>dimanche d'octobre. | AUTO            |                |  |  |
|                                                        | MANU             | Pour les pays où le changement d'heure s'effectue à<br>d'autres dates ou n'est pas en vigueur.                            |                 |                |  |  |
| (1) Selon la co                                        | nfiguration      |                                                                                                    | -               |                |  |  |

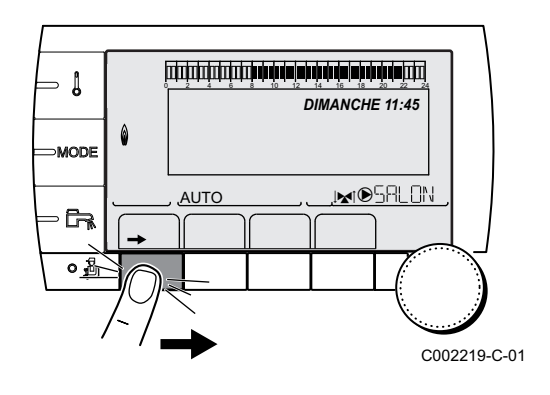

### 4.3.6. Sélectionner un programme horaire

- 1. Accéder au niveau utilisateur : Appuyer sur la touche →.
- 2. Sélectionner le menu #CHOIX PROG.HORAIRE.
  - Tourner le bouton rotatif pour faire défiler les menus ou modifier une valeur.
  - Appuyer sur le bouton rotatif pour accéder au menu sélectionné ou valider une modification de valeur.

Pour une explication détaillée de la navigation dans les menus, se référer au chapitre : "Navigation dans les menus", page 12.

- 3. Sélectionner le paramètre souhaité.
- 4. Affecter au circuit le programme horaire souhaité (P1 à P4) avec le bouton rotatif.

| Niveau utilisateur - Menu #CHOIX PROG.HORAIRE |                   |                                     |  |  |
|-----------------------------------------------|-------------------|-------------------------------------|--|--|
| Paramètre                                     | Plage de réglage  | Description                         |  |  |
| PROG.ACTIF A                                  | P1 / P2 / P3 / P4 | Programme confort actif (Circuit A) |  |  |
| PROG.ACTIF B                                  | P1 / P2 / P3 / P4 | Programme confort actif (Circuit B) |  |  |
| PROG.ACTIF C                                  | P1 / P2 / P3 / P4 | Programme confort actif (Circuit C) |  |  |

#### 4.3.7. Personnaliser un programme horaire

1. Accéder au niveau utilisateur : Appuyer sur la touche  $\rightarrow$ .

2. Sélectionner le menu #PROGRAMMATION HORAIRE.

•

- Tourner le bouton rotatif pour faire défiler les menus ou modifier une valeur.
  - Appuyer sur le bouton rotatif pour accéder au menu sélectionné ou valider une modification de valeur.

Pour une explication détaillée de la navigation dans les menus, se référer au chapitre : "Navigation dans les menus", page 12.

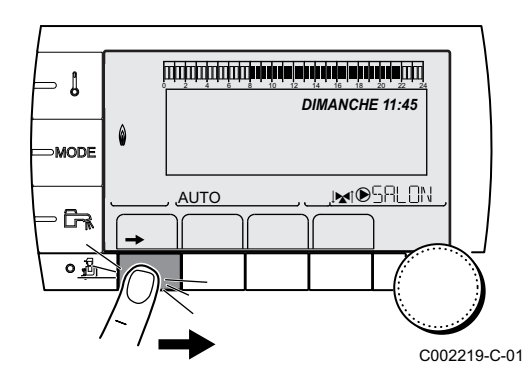

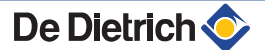

3. Sélectionner le paramètre souhaité.

| Niveau utilisateur - Menu #PROGRAMMATION HORAIRE |                                     |                                           |  |  |  |
|--------------------------------------------------|-------------------------------------|-------------------------------------------|--|--|--|
| Paramètre                                        | Programme horaire                   | Description                               |  |  |  |
| PROG.HORAIRE A                                   | PROG P2 A<br>PROG P3 A<br>PROG P4 A | Programme horaire du circuit A            |  |  |  |
| PROG.HORAIRE B                                   | PROG P2 B<br>PROG P3 B<br>PROG P4 B | Programme horaire du circuit B            |  |  |  |
| PROG.HORAIRE C                                   | PROG P2 C<br>PROG P3 C<br>PROG P4 C | Programme horaire du<br>circuit C         |  |  |  |
| PROG.HORAIRE ECS                                 |                                     | Programme horaire du<br>circuit ECS       |  |  |  |
| PROG.HORAIRE AUX                                 |                                     | Programme horaire du circuit auxiliaire   |  |  |  |
| PROG.HORAIRE EVU                                 |                                     | Programme horaire du délestage <b>EVU</b> |  |  |  |

4. Sélectionner le programme horaire à modifier.

5. Sélectionner les jours pour lesquels le programme horaire doit être modifié :

Tourner le bouton rotatif vers la gauche jusqu'au jour souhaité. Pour valider, appuyer sur le bouton rotatif.

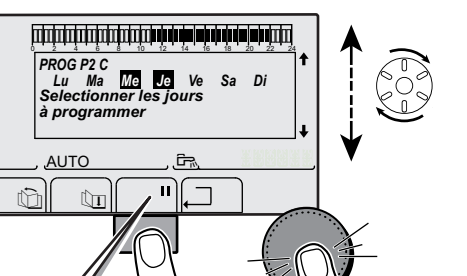

ŝ

Sa Di

PROG P2 C

AUTO

ſĴШ

17

٥

Affichage des prog. horaires. Appuyer sur le bouton pour continue

# 6. II : Sélection des jours

Appuyer sur la touche **II** / **III** jusqu'à ce que le symbole **II** s'affiche. Tourner le bouton rotatif vers la droite pour sélectionner le (ou les) jour(s) souhaité(s).

#### **Désélection des jours**

Appuyer sur la touche **II** / **III** jusqu'à ce que le symbole **III** s'affiche. Tourner le bouton rotatif vers la droite pour désélectionner le (ou les) jour(s) souhaité(s).

7. Lorsque les jours souhaités pour le programme sont sélectionnés, appuyer sur le bouton rotatif pour valider.

#### 8. Définir les plages horaires pour le mode confort et le mode réduit :

Tourner le bouton rotatif vers la gauche jusqu'à ce que 0:00 s'affiche. Le premier segment de la barre graphique du programme horaire clignote.

9. || : Sélection en mode confort

Appuyer sur la touche **II** / **III** jusqu'à ce que le symbole **II** s'affiche. Pour sélectionner une plage horaire en confort, tourner le bouton rotatif vers la droite.

#### III : Sélection en mode réduit

Appuyer sur la touche || / || jusqu'à ce que le symbole || s'affiche. Pour sélectionner une plage horaire en réduit, tourner le bouton rotatif vers la droite.

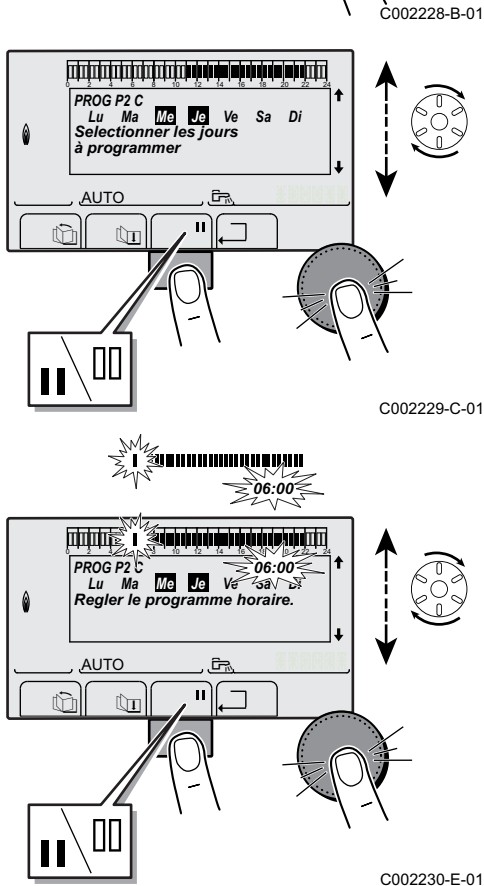

10.Lorsque les heures du mode confort sont sélectionnées, appuyer sur le bouton rotatif pour valider.

| Niveau utilisateur - Me | Niveau utilisateur - Menu #PROGRAMMATION HORAIRE |                                          |    |    |    |  |
|-------------------------|--------------------------------------------------|------------------------------------------|----|----|----|--|
|                         | Jour                                             | Périodes confort / Chargement autorisé : |    |    |    |  |
|                         |                                                  | P1                                       | P2 | P3 | P4 |  |
| PROG.HORAIRE A          | Lundi                                            | 6:00 à 22:00                             |    |    |    |  |
|                         | Mardi                                            | 6:00 à 22:00                             |    |    |    |  |
|                         | Mercredi                                         | 6:00 à 22:00                             |    |    |    |  |
|                         | Jeudi                                            | 6:00 à 22:00                             |    |    |    |  |
|                         | Vendredi                                         | 6:00 à 22:00                             |    |    |    |  |
|                         | Samedi                                           | 6:00 à 22:00                             |    |    |    |  |
|                         | Dimanche                                         | 6:00 à 22:00                             |    |    |    |  |
| PROG.HORAIRE B          | Lundi                                            | 6:00 à 22:00                             |    |    |    |  |
|                         | Mardi                                            | 6:00 à 22:00                             |    |    |    |  |
|                         | Mercredi                                         | 6:00 à 22:00                             |    |    |    |  |
|                         | Jeudi                                            | 6:00 à 22:00                             |    |    |    |  |
|                         | Vendredi                                         | 6:00 à 22:00                             |    |    |    |  |
|                         | Samedi                                           | 6:00 à 22:00                             |    |    |    |  |
|                         | Dimanche                                         | 6:00 à 22:00                             |    |    |    |  |
| PROG.HORAIRE C          | Lundi                                            | 6:00 à 22:00                             |    |    |    |  |
|                         | Mardi                                            | 6:00 à 22:00                             |    |    |    |  |
|                         | Mercredi                                         | 6:00 à 22:00                             |    |    |    |  |
|                         | Jeudi                                            | 6:00 à 22:00                             |    |    |    |  |
|                         | Vendredi                                         | 6:00 à 22:00                             |    |    |    |  |
|                         | Samedi                                           | 6:00 à 22:00                             |    |    |    |  |
|                         | Dimanche                                         | 6:00 à 22:00                             |    |    |    |  |
| PROG.HORAIRE ECS        | Lundi                                            |                                          | 1  |    |    |  |
|                         | Mardi                                            |                                          |    |    |    |  |
|                         | Mercredi                                         |                                          |    |    |    |  |
|                         | Jeudi                                            |                                          |    |    |    |  |
|                         | Vendredi                                         |                                          |    |    |    |  |
|                         | Samedi                                           |                                          |    |    |    |  |
|                         | Dimanche                                         |                                          |    |    |    |  |
| PROG.HORAIRE AUX        | Lundi                                            |                                          |    |    |    |  |
|                         | Mardi                                            |                                          |    |    |    |  |
|                         | Mercredi                                         |                                          |    |    |    |  |
|                         | Jeudi                                            |                                          |    |    |    |  |
|                         | Vendredi                                         |                                          |    |    |    |  |
|                         | Samedi                                           |                                          |    |    |    |  |
|                         | Dimanche                                         |                                          |    |    |    |  |
| PROG.HORAIRE EVU        | Lundi                                            |                                          |    |    |    |  |
|                         | Mardi                                            |                                          |    |    |    |  |
|                         | Mercredi                                         |                                          |    |    |    |  |
|                         | Jeudi                                            |                                          |    |    |    |  |
|                         | Vendredi                                         |                                          |    |    |    |  |
|                         | Samedi                                           |                                          |    |    |    |  |
|                         | Dimanche                                         |                                          |    |    |    |  |

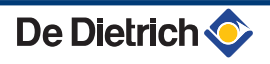

# 4.4 Arrêt de l'installation

Si le système de chauffage central n'est pas utilisé pendant une longue période, il est recommandé de mettre l'appareil hors tension.

Pour arrêter le module intérieur, utiliser l'interrupteur Marche/Arrêt  $O/\!\!\!\!\!\!\!\!\!\!\!\!\!\!O$  et couper l'alimentation au niveau du tableau électrique de l'habitation.

Pour arrêter le module extérieur, couper l'alimentation au niveau du tableau électrique de l'habitation.

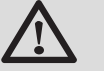

## ATTENTION

La protection hors gel n'est plus assurée automatiquement si l'alimentation électrique est coupée.

# 4.5 Mise hors gel

Mettre la pompe à chaleur en mode **VACANCES**. **Voir** chapitre : "Sélectionner le mode de fonctionnement", page 17

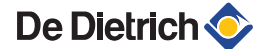

# 5 En cas de dérangement

# 5.1 Anti court-cycle

Lorsque la pompe à chaleur est en mode de fonctionnement "Anti court-cycle", le symbole "?" clignote. Il s'agit d'un mode de fonctionnement normal. Lorsque la température de redémarrage sera atteinte, le fonctionnement sera assuré.

1. Appuyer sur la touche "?".

Le message **Fonctionnement assuré lorsque la température de redémarrage sera atteinte** s'affiche. Lorsque la température de redémarrage sera atteinte, le fonctionnement sera assuré.

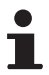

Ce message n'est pas un message d'erreur, mais une information.

## 5.2 Messages

En cas de dérangement, le tableau de commande affiche un message et un code correspondant.

- Noter le code affiché. Le code est important pour le dépistage correct et rapide du type de dérangement et pour une éventuelle assistance technique.
- Eteindre et rallumer la pompe à chaleur.
   La pompe à chaleur se remet en service de façon autonome lorsque la cause du blocage a été levée.
- 3. Si le code s'affiche à nouveau, remédier au problème en suivant les instructions du tableau suivant :

| Code | Messages         | Description                                                     | Vérification / solution                                                                                                    |
|------|------------------|-----------------------------------------------------------------|----------------------------------------------------------------------------------------------------|
| B0   | BL.PARAM.CRC     | Défaut paramètres.                                              | Couper l'alimentation électrique de l'installation                                                                                          |
|      |                  |                                                                 | <ul> <li>Remettre sous tension</li> </ul>                                                                                                   |
| B1   | BL.PAS DE CONFIG | Le module intérieur n'est pas<br>configuré.                     | <ul> <li>La carte électronique PSU a été changée.</li> <li>Contacter le professionnel assurant la maintenance<br/>de l'appareil.</li> </ul> |
| B2   | BL.S.MIT/MHR     | La sonde départ MIT est en court-<br>circuit ou circuit ouvert. | <ul> <li>Mauvaise connexion.</li> <li>Contacter le professionnel assurant la maintenance<br/>de l'appareil.</li> </ul>                      |
| B3   | BL.S.DEP.PAC     | Défaut sonde départ pompe à chaleur.                            | <ul> <li>Mauvaise connexion.</li> <li>Contacter le professionnel assurant la maintenance</li> </ul>                                         |
| D4   |                  | Défeuteende equipe / conde                                      | de l'appareil.                                                                                                    |
| D4   | DL.J.EAT.PAC     | extérieure pompe à chaleur.                                     | <ul> <li>Contacter le professionnel assurant la maintenance<br/>de l'appareil.</li> </ul>                                                   |
| B5   | BL.S.RET.PAC     | Défaut sonde retour pompe à chaleur.                            | Mauvaise connexion.                                                                                                    |
|      |                  |                                                                 | <ul> <li>Contacter le professionnel assurant la maintenance<br/>de l'appareil.</li> </ul>                                                   |

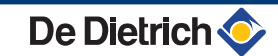

| Code | Messages         | Description                                                | Vérification / solution                                                                   |
|------|------------------|------------------------------------------------------------|-------------------------------------------------------------------------------------------|
| B6   | BL.S.ECH.PAC     | Défaut sonde échangeur pompe à                             | Mauvaise connexion.                                                                       |
|      |                  | chaleur.                                                   | <ul> <li>Contacter le professionnel assurant la maintenance<br/>de l'appareil.</li> </ul> |
| B7   | BL.S.BAT.PAC     | Défaut sonde batterie pompe à                              | Mauvaise connexion.                                                                       |
|      |                  | chaleur.                                                   | <ul> <li>Contacter le professionnel assurant la maintenance<br/>de l'appareil.</li> </ul> |
| B8   | BL.ENT.BL OUV.   | L'entrée BL sur le bornier de la carte                     | Le contact branché sur l'entrée <b>BL</b> est ouvert.                                     |
|      |                  | électronique PCU est ouverte. Pas de protection hors gel.  | <ul> <li>Contacter le professionnel assurant la maintenance<br/>de l'appareil.</li> </ul> |
|      |                  |                                                            | Erreur de paramètre.                                                                      |
|      |                  |                                                            | <ul> <li>Contacter le professionnel assurant la maintenance<br/>de l'appareil.</li> </ul> |
|      |                  |                                                            | Mauvaise connexion.                                                                       |
|      |                  |                                                            | <ul> <li>Contacter le professionnel assurant la maintenance<br/>de l'appareil.</li> </ul> |
| B9   | BL.ENT.BL OUV.   | L'entrée BL sur le bornier de la carte                     | Le contact branché sur l'entrée <b>BL</b> est ouvert.                                     |
|      |                  | Protection hors gel.                                       | <ul> <li>Contacter le professionnel assurant la maintenance<br/>de l'appareil.</li> </ul> |
|      |                  |                                                            | Erreur de paramètre.                                                                      |
|      |                  |                                                            | <ul> <li>Contacter le professionnel assurant la maintenance<br/>de l'appareil.</li> </ul> |
|      |                  |                                                            | Mauvaise connexion.                                                                       |
|      |                  |                                                            | <ul> <li>Contacter le professionnel assurant la maintenance<br/>de l'appareil.</li> </ul> |
| B10  | BL.GROUPE.EXT    | Défaut groupe extérieur.                                   | <ul> <li>Contacter le professionnel assurant la maintenance<br/>de l'appareil.</li> </ul> |
| B11  | BL.COM SCU       | Erreur de communication avec la<br>carte électronique SCU. | <ul> <li>Contacter le professionnel assurant la maintenance<br/>de l'appareil.</li> </ul> |
| B12  | BL.MANQUE EAU    | La pression d'eau est inférieure à 0,5<br>bar              | Manque d'eau dans le circuit.                                                             |
| D42  |                  | Le conde du beller ECC est                                 | Rajouter de l'eau dans l'installation.                                                    |
| ыз   | BL.3.EC3         | déconnectée ou en court-circuit                            |                                                                                           |
|      |                  |                                                            | <ul> <li>Contacter le professionnel assurant la maintenance<br/>de l'appareil.</li> </ul> |
| B14  | BL.S.EXI         | La sonde extérieure est déconnectée                        | Mauvaise connexion.                                                                       |
|      |                  |                                                            | <ul> <li>Contacter le professionnel assurant la maintenance<br/>de l'appareil.</li> </ul> |
| B15  | BL.PRES.HAUTE    | Défaut haute pression sur la pompe à chaleur.              | <ul> <li>Contacter le professionnel assurant la maintenance<br/>de l'appareil.</li> </ul> |
| B16  | BL.PRES.BASSE    | Défaut basse pression sur la pompe à chaleur.              | <ul> <li>Contacter le professionnel assurant la maintenance<br/>de l'appareil.</li> </ul> |
| B17  | BL.PCU ERROR     | Les paramètres stockés sur la carte                        | Erreur de paramètres sur la carte électronique PCU.                                       |
|      |                  |                                                            | <ul> <li>Contacter le professionnel assurant la maintenance<br/>de l'appareil.</li> </ul> |
| B18  | BL.MAUVAIS PSU   | La carte électronique PSU n'est pas reconnue               | Mauvaise carte électronique PSU pour cette pompe à chaleur.                               |
|      |                  |                                                            | <ul> <li>Contacter le professionnel assurant la maintenance<br/>de l'appareil.</li> </ul> |
| B19  | BL.PAS DE CONFIG | Le module intérieur n'est pas                              | La carte électronique PSU a été changée.                                                  |
|      |                  |                                                            | <ul> <li>Contacter le professionnel assurant la maintenance<br/>de l'appareil.</li> </ul> |
| B21  | BL.COM.HPC       | Perte de communication avec la<br>pompe à chaleur.         | <ul> <li>Vérifier que le groupe thermodynamique est bien<br/>sous tension.</li> </ul>     |
|      |                  |                                                            | <ul> <li>Contacter le professionnel assurant la maintenance<br/>de l'appareil.</li> </ul> |

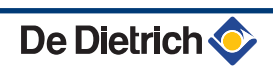

| Code | Messages         | Description                                                       | Vérification / solution                                                                                           |
|------|------------------|-------------------------------------------------------------------|----------------------------------------------------------------------------------------------------|
| B22  | BL.COMP.PAC      | Défaut compresseur.                                               | <ul> <li>Contacter le professionnel assurant la maintenance<br/>de l'appareil.</li> </ul>                         |
| B23  | BL.V4V PAC       | Défaut vanne 4 voies de la pompe à chaleur.                       | <ul> <li>Vérifier qu'il n'y ait pas d'inversion entre le départ et<br/>le retour du circuit chauffage.</li> </ul> |
|      |                  |                                                                   | <ul> <li>Contacter le professionnel assurant la maintenance<br/>de l'appareil.</li> </ul>                         |
| B24  | BL.POMPE PAC     | Défaut de débit entre la pompe à<br>chaleur et le MIT.            |                                                                                                    |
| B25  | BL.S.SORTIE.COMP | Défaut sonde température de<br>refoulement du compresseur.        |                                                                                                    |
| B26  | BL.HORS LIMIT1   | Sous la limite basse de<br>fonctionnement.                        | <ul> <li>Vérifier que les températures extérieures sont<br/>adaptées au groupe thermodynamique.</li> </ul>        |
| B27  | BL.HORS LIMIT3   | Sous la limite basse de<br>fonctionnement.                        | <ul> <li>Contacter le professionnel assurant la maintenance<br/>de l'appareil.</li> </ul>                         |
| B28  | DEF.DEB.PAC 6    | Gel de l'échangeur.                                               | <ul> <li>Contacter le professionnel assurant la maintenance<br/>de l'appareil.</li> </ul>                         |
| B29  | DEF.DEB.PAC 8    | Gel de l'échangeur.                                               | <ul> <li>Contacter le professionnel assurant la maintenance<br/>de l'appareil.</li> </ul>                         |
| B30  | BL.COM.PAC       | Pas de communication avec la pompe<br>à chaleur.                  | <ul> <li>Vérifier que le groupe thermodynamique est bien<br/>sous tension.</li> </ul>                             |
|      |                  |                                                                   | <ul> <li>Contacter le professionnel assurant la maintenance<br/>de l'appareil.</li> </ul>                         |
| B31  | BL.EEPROM CPU    | Défaut EEPROM de la carte<br>électronique de la pompe à chaleur.  | <ul> <li>Eteindre et réenclencher le groupe<br/>thermodynamique.</li> </ul>                                       |
|      |                  |                                                                   | <ul> <li>Contacter le professionnel assurant la maintenance<br/>de l'appareil.</li> </ul>                         |
| B32  | BL.CIRC.FROID    | Défaut circuit froid.                                             | Afficher le menu #HISTORIQUE MESSAGES                                                                             |
| B33  | BL.GAZ CHAUD     | Défaut gaz chaud.                                                 | <ul> <li>Contacter le professionnel assurant la maintenance<br/>de l'appareil.</li> </ul>                         |
| B34  | BL.PROT.MOT.     | Défaut moteur pompe primaire.                                     | <ul> <li>Contacter le professionnel assurant la maintenance<br/>de l'appareil.</li> </ul>                         |
| B35  | BL.ANTI CC       | Anti court-cycle.                                                 | <ul> <li>Affichage en période de court-cycle : Vérifier le volume de l'installation.</li> </ul>                   |
|      |                  |                                                                   | <ul> <li>Contacter le professionnel assurant la maintenance<br/>de l'appareil.</li> </ul>                         |
|      |                  |                                                                   | <ul> <li>Affichage hors période de court-cycle : Attendre 5<br/>minutes.</li> </ul>                               |
| B37  | BL.BIOS          | Défaut carte de régulation de la<br>pompe à chaleur.              | <ul> <li>Eteindre et réenclencher le groupe<br/>thermodynamique.</li> </ul>                                       |
|      |                  |                                                                   | <ul> <li>Contacter le professionnel assurant la maintenance<br/>de l'appareil.</li> </ul>                         |
| B38  | BL.CONFIG        | Défaut de codage de la carte<br>régulation de la pompe à chaleur. | <ul> <li>Contacter le professionnel assurant la maintenance<br/>de l'appareil.</li> </ul>                         |
| B41  | BL.COM.CPT.kWh   | Erreur de communication avec la                                   | Mauvaise connexion.                                                                                               |
|      |                  | carte option comptage d'énergie.                                  | <ul> <li>Contacter le professionnel assurant la maintenance<br/>de l'appareil.</li> </ul>                         |
| B50  | BL.S.DEP.CPT.kWh | Défaut sonde départ comptage                                      | Mauvaise connexion.                                                                                               |
|      |                  | d'énergie.                                                        | <ul> <li>Contacter le professionnel assurant la maintenance<br/>de l'appareil.</li> </ul>                         |
| B51  | BL.S.RET.CPT.kWh | Défaut sonde retour comptage                                      | Mauvaise connexion.                                                                                               |
|      |                  | d'énergie.                                                        | <ul> <li>Contacter le professionnel assurant la maintenance<br/>de l'appareil.</li> </ul>                         |

| Code | Messages         | Description                        | Vérification / solution                                                                   |
|------|------------------|------------------------------------|-------------------------------------------------------------------------------------------|
| B52  | BL.CPT.kWh.ELEC1 | Défaut compteur électrique ELEC 1. | Mauvaise connexion.                                                                       |
|      |                  |                                    | <ul> <li>Contacter le professionnel assurant la maintenance<br/>de l'appareil.</li> </ul> |
| B53  | BL.CPT.kWh.ELEC2 | Défaut compteur électrique ELEC 2. | Mauvaise connexion.                                                                       |
|      |                  |                                    | <ul> <li>Contacter le professionnel assurant la maintenance<br/>de l'appareil.</li> </ul> |
| B54  | BL.CPT.kWh.THERM | Défaut compteur thermique.         | Mauvaise connexion.                                                                       |
|      |                  |                                    | <ul> <li>Contacter le professionnel assurant la maintenance<br/>de l'appareil.</li> </ul> |

# 5.3 Défauts (Code de type Lxx ou Dxx)

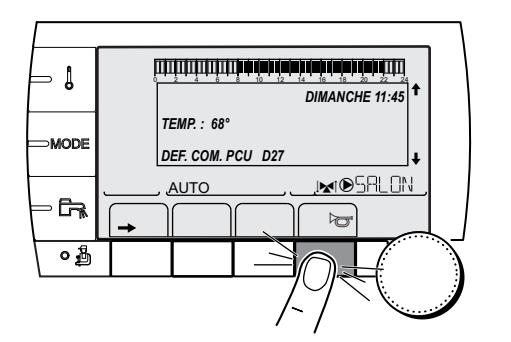

- 1. Noter le code affiché.
- Le code est important pour le dépistage correct et rapide du type de dérangement et pour une éventuelle assistance technique.
- 2. Appuyer sur la touche J. Si le code s'affiche à nouveau, éteindre et rallumer la chaudière.

C002604-A-01

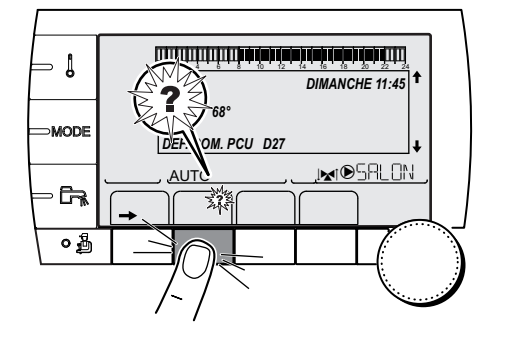

- 3. Appuyer sur la touche **?**. Suivre les indications affichées pour résoudre le problème.
- 4. Consulter la signification des codes dans le tableau suivant :

C002302-B-01

| Code | Défauts        | Description                                            | Vérification / solution |                                                                                           |  |
|------|----------------|--------------------------------------------------------|-------------------------|-------------------------------------------------------------------------------------------|--|
| L1   | DEF.COMP.PAC   | Pas de rotation du compresseur.                        | •                       | Contacter le professionnel assurant la maintenance de l'appareil.                         |  |
| L2   | DEF.V4V PAC    | Défaut vanne 4 voies de la pompe à<br>chaleur.         | •                       | Vérifier qu'il n'y ait pas d'inversion entre le départ et le retour du circuit chauffage. |  |
|      |                |                                                        | •                       | Contacter le professionnel assurant la<br>maintenance de l'appareil.                      |  |
| L3   | DEF.POMPE PAC  | Défaut de débit entre la pompe à chaleur<br>et le MIT. | •                       | Contacter le professionnel assurant la maintenance de l'appareil.                         |  |
| L4   | PAC HORS LIMIT | Sous la limite basse de fonctionnement.                | •                       | Utiliser les appoints                                                                     |  |
| L5   | DEF.DEB.PAC 6  | Gel de l'échangeur.                                    | •                       | Contacter le professionnel assurant la maintenance de l'appareil.                         |  |
| L6   | DEF.DEB.PAC 8  | Gel de l'échangeur.                                    | •                       | Contacter le professionnel assurant la<br>maintenance de l'appareil.                      |  |
| L7   | DEF.COM.PAC    | Pas de communication avec la pompe à<br>chaleur.       | •                       | Contacter le professionnel assurant la maintenance de l'appareil.                         |  |

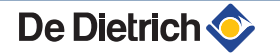

| Code | Défauts        | Description                                             | Vérification / solution                                                                   |
|------|----------------|---------------------------------------------------------|-------------------------------------------------------------------------------------------|
| L8   | DEF.S.SOR.COMP | Défaut sonde température de refoulement du compresseur. | <ul> <li>Contacter le professionnel assurant la<br/>maintenance de l'appareil.</li> </ul> |
| L9   | DEF.H.P PAC    | Défaut haute pression sur la pompe à<br>chaleur.        | <ul> <li>Contacter le professionnel assurant la<br/>maintenance de l'appareil.</li> </ul> |
| L10  | DEF.B.P. PAC   | Défaut basse pression sur la pompe à chaleur.           | <ul> <li>Contacter le professionnel assurant la<br/>maintenance de l'appareil.</li> </ul> |
| L14  | DEF.ANTI.COND. | Défaut hors gel condenseur.                             | <ul> <li>Contacter le professionnel assurant la<br/>maintenance de l'appareil.</li> </ul> |
| L15  | DEF.DEGIVRAGE  | Défaut mode dégivrage.                                  | <ul> <li>Contacter le professionnel assurant la<br/>maintenance de l'appareil.</li> </ul> |
| L16  | DEF.PROT.MOT.  | Défaut compresseur.                                     | <ul> <li>Contacter le professionnel assurant la<br/>maintenance de l'appareil.</li> </ul> |
| L17  | DEF.S.GAZ.CH.  | Défaut gaz chaud.                                       | <ul> <li>Contacter le professionnel assurant la<br/>maintenance de l'appareil.</li> </ul> |
| L18  | DEF.COM.PAC    | Défaut communication avec la pompe à chaleur.           | <ul> <li>Contacter le professionnel assurant la<br/>maintenance de l'appareil.</li> </ul> |
| L19  | DEF.S.DEP.PAC  | Défaut sonde départ pompe à chaleur.                    | <ul> <li>Contacter le professionnel assurant la<br/>maintenance de l'appareil.</li> </ul> |
| L20  | DEF.S.RET.PAC  | Défaut sonde retour pompe à chaleur.                    | <ul> <li>Contacter le professionnel assurant la<br/>maintenance de l'appareil.</li> </ul> |
| L21  | DEF.S.EXT.ENT. | Défaut sonde entrée d'air pompe à<br>chaleur.           | <ul> <li>Contacter le professionnel assurant la<br/>maintenance de l'appareil.</li> </ul> |
| L22  | DEF.S.EXT.SOR. | Défaut sonde sortie d'air pompe à chaleur.              | <ul> <li>Contacter le professionnel assurant la<br/>maintenance de l'appareil.</li> </ul> |
| L23  | DEF.S.GAZ EXP. | Défaut sonde de température d'aspiration compresseur.   | <ul> <li>Contacter le professionnel assurant la<br/>maintenance de l'appareil.</li> </ul> |
| L24  | DEF.S.EVAPO.   | Défaut sonde de température de<br>l'évaporateur.        | <ul> <li>Contacter le professionnel assurant la<br/>maintenance de l'appareil.</li> </ul> |
| L25  | DEF.S.CONDENS. | Défaut sonde de température du<br>condenseur.           | <ul> <li>Contacter le professionnel assurant la<br/>maintenance de l'appareil.</li> </ul> |

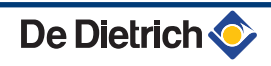

# **6** Caractéristiques techniques

# 6.1 Caractéristiques techniques

# 6.1.1. Alimentation électrique

230 V AC (+ 6% / - 10%) - 50 Hz (Alimentation monophasée) 400 V AC (+ 6% / - 10%) - 50 Hz (Alimentation triphasée)

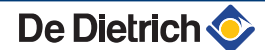

# 7 Economies d'énergie

# 7.1 Economies d'énergie

Ce chapitre contient :

- Des conseils pour économiser de l'énergie
- > Des conseils pour bien régler le thermostat d'ambiance

## 7.1.1. Conseils pour économiser de l'énergie

- Ne pas boucher les aérations.
- Mettre en place des panneaux réflecteurs à l'arrière des radiateurs pour éviter des pertes de chaleur.
- Ne pas couvrir les radiateurs. Ne pas mettre en place des rideaux devant les radiateurs.
- Isoler les tuyauteries dans les pièces qui ne sont pas chauffées (caves et greniers).
- > Fermer les radiateurs dans les pièces non utilisées.
- Ne pas laisser couler inutilement de l'eau chaude (et froide).
- Installer un pommeau de douche économique pour économiser jusqu'à 40 % d'énergie.
- Préférer une douche à un bain. Un bain consomme 2 fois plus d'eau et d'énergie.

#### 7.1.2. Thermostat d'ambiance et réglages

- Un thermostat modulable, en combinaison éventuelle avec des radiateurs à robinet thermostatique, est économique en énergie et offre un grand confort. Cette combinaison permet de régler la température sur chaque départ. Dans la pièce où se trouve le thermostat d'ambiance, ne pas installer de radiateurs à robinet thermostatique.
- Baisser le thermostat à environ 16°C la nuit ou durant les heures d'absence. Ceci permet de réduire les frais de chauffage et la consommation d'énergie.
- > Baisser le thermostat d'ambiance lors de l'aération des pièces.
- Lors du réglage d'un thermostat horaire programmable, tenir compte des jours d'absence et des congés.

# 7.2 Recommandations

Une commande à distance est disponible dans les versions suivantes :

- Filaire
- Radio

Le réglage du tableau de commande et/ou de la commande à distance a une grande influence sur la consommation d'énergie.

#### Quelques conseils :

- Dans la pièce où se trouve la sonde d'ambiance, il n'est pas conseillé d'installer des radiateurs avec robinet thermostatique. Si un robinet thermostatique est présent, l'ouvrir complètement.
- Fermer ou ouvrir complètement les robinets thermostatiques des radiateurs entraîne des fluctuations de température non souhaitées. Ouvrir et fermer les robinets thermostatiques par petits paliers.
- Baisser la consigne à environ 20°C. Ceci permet de réduire les frais de chauffage et la consommation d'énergie.
- Baisser la consigne lors de l'aération des pièces.
- Lors du réglage du programme horaire, tenir compte des jours d'absence et des congés.

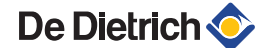

# 8 Garanties

# 8.1 Généralités

Vous venez d'acquérir l'un de nos appareils et nous vous remercions de la confiance que vous nous avez ainsi témoignée.

Nous nous permettons d'attirer votre attention sur le fait que votre appareil gardera d'autant plus ses qualités premières qu'il sera vérifié et entretenu régulièrement.

Votre installateur et tout notre réseau restent bien entendu à votre disposition.

## 8.2 Conditions de garantie

Les dispositions qui suivent ne sont pas exclusives du bénéfice au profit de l'acheteur de la garantie légale stipulée aux articles 1641 à 1648 du Code Civil.

Votre appareil bénéficie d'une garantie contractuelle contre tout vice de fabrication à compter de sa date d'achat mentionnée sur la facture de l'installateur.

La durée de notre garantie est mentionnée dans notre catalogue tarif. Notre responsabilité en qualité de fabricant ne saurait être engagée au titre d'une mauvaise utilisation de l'appareil, d'un défaut ou d'une insuffisance d'entretien de celui-ci, ou d'une mauvaise installation de l'appareil (il vous appartient à cet égard de veiller à ce que cette dernière soit réalisée par un professionnel qualifié).

Nous ne saurions en particulier être tenus pour responsables des dégâts matériels, pertes immatérielles ou accidents corporels consécutifs à une installation non conforme :

- aux dispositions légales et réglementaires ou imposées par les autorités locales,
- aux dispositions nationales, voire locales et particulières régissant l'installation,
- à nos notices et prescriptions d'installation, en particulier pour ce qui concerne l'entretien régulier des appareils,
- ▶ aux règles de l'art.

Notre garantie est limitée à l'échange ou la réparation des seules pièces reconnues défectueuses par nos services techniques à l'exclusion des frais de main d'œuvre, de déplacement et de transport.

Notre garantie ne couvre pas le remplacement ou la réparation de pièces par suite notamment d'une usure normale, d'une mauvaise utilisation, d'interventions de tiers non qualifiés, d'un défaut ou d'insuffisance de surveillance ou d'entretien, d'une alimentation électrique non conforme et d'une utilisation d'un combustible inapproprié ou de mauvaise qualité.

Les sous-ensembles, tels que moteurs, pompes, vannes électriques, etc..., ne sont garantis que s'ils n'ont jamais été démontés.

Les droits établis par la directive européenne 99/44/CEE, transposée par le décret législatif N° 24 du 2 février 2002 publiée sur le J.O. N° 57 du 8 mars 2002, restent valables.

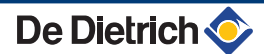

MIT iSystem

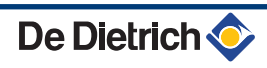

|                                       | DE DIETRICH                                             | THERMIQUE S.A.S                         |                           | C        | F |
|---------------------------------------|---------------------------------------------------------|-----------------------------------------|---------------------------|----------|---|
| FR                                    | www.dedie                                               |                                         |                           | <u> </u> |   |
|                                       | Direction d<br>57, ru                                   | es ventes France<br>e de la Gare        |                           |          |   |
|                                       | F- 67580                                                | MERTZWILLER                             |                           |          |   |
|                                       | Ø +33 (0)<br>Ø +33 (0)                                  | 3 88 80 27 00<br>3 88 80 27 99          |                           |          |   |
| DE                                    |                                                         |                                         | C A                       |          |   |
|                                       | www.dedietrich.remeha.de                                | www.dedietrich-h                        | eating.com                |          |   |
|                                       | Rheiner Strasse 151                                     |                                         | e Stas                    |          |   |
|                                       | D- 48282 EMSDETTEN                                      | L- 2010 LUXEM                           | IBOURG                    |          |   |
|                                       |                                                         | ¢ +352 (0)2 40                          | 1 401                     |          |   |
|                                       | info@dedietrich.de                                      |                                         |                           |          |   |
|                                       | VAN MARCKE                                              |                                         | СН                        |          |   |
|                                       | www.vanmarcke.be                                        | www.dedietrich-o                        | otoplenie.ru              |          |   |
| (BE)                                  | Weggevoerdenlaan 5                                      | (RU) 129164, Россия,                    | г. Москва                 |          |   |
|                                       | B- 8500 KORTRIJK                                        | Зубарев переуло                         | ок, д. 15/1<br>йка Плаза» |          |   |
| Sec. 2                                |                                                         | офис 30                                 | )9                        |          |   |
|                                       |                                                         | 🥙 +7 (495) 221<br>dediatrich@           | -31-51                    |          |   |
|                                       |                                                         |                                         | e e                       |          |   |
|                                       | www.dedietrich-heating.com                              | UAG AC                                  | u.at                      |          |   |
|                                       | om 512 Tower A Kelun Building                           |                                         | se 66-70                  |          |   |
|                                       | A Guanghua Rd, Chaoyang District                        |                                         | EN                        |          |   |
| $\sim$ )                              | C-100020 BEIJING                                        | (0)50406 -                              | - 61624                   |          |   |
| A A A A A A A A A A A A A A A A A A A | +86 (0)106.581.4018                                     | - dedietrich@o                          | eag.at                    |          |   |
|                                       | +86 (0)106.581.7056                                     | 5                                       | Ū                         |          |   |
|                                       | / #86 (0)106.581.4019                                   |                                         |                           |          |   |
| WAI                                   | TER MEIER (Klima Schweiz) AG                            | WAI TER MEIER (Climat                   | Suisse) SA                |          |   |
| _                                     | www.waltermeier.com                                     | www.waltermeie                          | er.com                    |          |   |
| СН                                    | Bahnstrasse 24                                          | Z.I. de la Veyre B, S                   | St-Légier                 |          |   |
|                                       | CH-8603 SCHWERZENBACH                                   | CH-1800 VEV                             | EY 1                      |          |   |
|                                       | +41 (0) 44 806 44 24<br>Serviceline +41 (0)8 00 846 846 | serviceline +41 (0) 21 943 (0) 21 943   | 0222<br>0846846           |          |   |
|                                       | 🅼 +41 (0) 44 806 44 25                                  | # +41 (0) 21 943                        | 3 02 33                   |          |   |
|                                       | cn.klima@waltermeler.com                                | cn.climat@waitern                       | neier.com                 |          |   |
|                                       | DUEDI S.r.I.                                            | DE DIETRICH THERMIQU                    | E Iberia S.L.U.           |          |   |
|                                       | www.duediclima.it<br>Distributore Ufficiale Esclusivo   | www.dedietrich-cale                     | efaccion.es               |          |   |
| (IT)                                  | De Dietrich-Thermique Italia                            | (ES) Av. Princep d'Astúr                | ries 43-45                |          |   |
|                                       | √ia Passatore, 12 - 12010                               | 08012 BARCE                             | 520                       |          |   |
|                                       | San Defendente di Cervasca                              | الم الم الم الم الم الم الم الم الم الم | 709                       |          |   |
|                                       | 20NEO<br>20 +39 0171 857170                             |                                         | PG                        |          |   |
|                                       | line +39 0171 687875                                    |                                         | 001-                      |          |   |
|                                       | info@duediclima.it                                      |                                         | AD                        |          |   |
|                                       |                                                         |                                         |                           |          |   |
|                                       |                                                         |                                         |                           |          |   |
|                                       |                                                         |                                         |                           |          |   |
| © Droits d'auteur                     |                                                         |                                         |                           |          |   |
| Toutes les informa                    | ations techniques conte                                 | nues dans la présente notice a          | ainsi que les             |          |   |
| dessins et schém                      | as électriques sont not                                 | re propriété et ne peuvent être         | reproduits                |          |   |
| sans notre autoris                    | sation écrite préalable.                                |                                         |                           |          |   |
| 25/04/2012                            |                                                         |                                         | _                         |          |   |
|                                       |                                                         |                                         |                           |          |   |

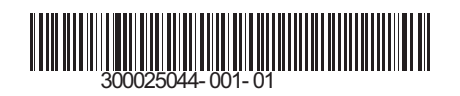

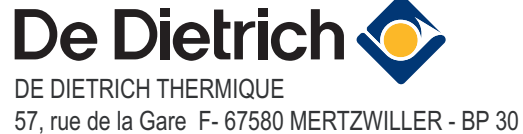